# Een IPSEC VPN configureren met behulp van de MAC Built-in-client naar RV32x Series router

Een IPSEC VPN configureren met behulp van de MAC Built-in-client naar RV32x Series router

## Doel

Het doel van dit document is om gebruikers te tonen hoe de MAC Ingebouwde client te gebruiken om verbinding te maken met een RV32x router.

# Toepasselijke apparaten | Softwareversie

- RV320 | 1.3.2.02
- RV325 | 1.4.2.22

# Inleiding

Met een Internet Protocol Security Virtual Private Network (IPSEC VPN) kunt u veilig externe bronnen verkrijgen door een versleutelde tunnel over het internet te maken. De MAC ingebouwde client is een ingebouwde client die beschikbaar is op alle MAC's waarmee u verbinding kunt maken met de VPN via IPSEC. De RV32x-routers werken als IPSEC VPN-servers en ondersteunen de ingebouwde MAC-client.

Dit document bestaat uit twee delen:

- RV332x Series router configureren
- Geïntegreerde MAC-client configureren

RV332x Series router configureren:

We beginnen met het configureren van de client-to-site VPN op de RV32x Series router.

Log in op de router met geldige referenties.

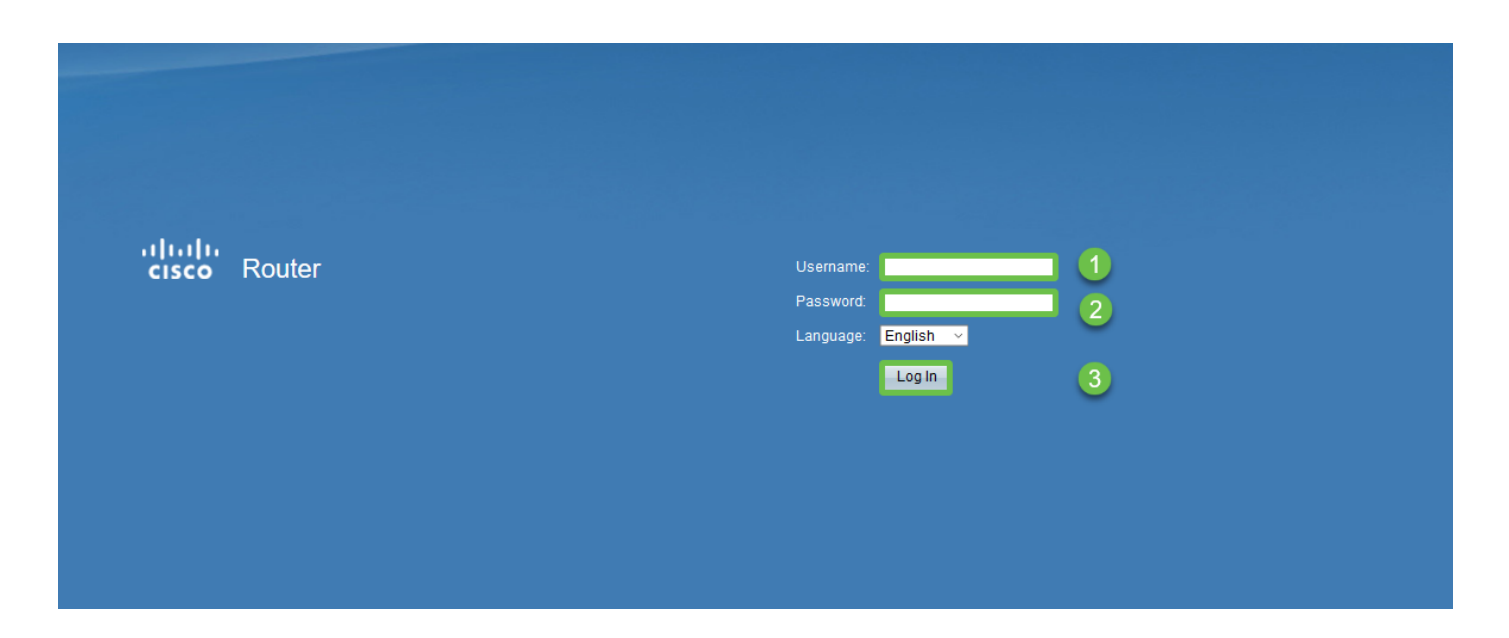

Stap 2

Navigeer naar VPN > VPN-passthrough. Controleer of IPSEC Passthrough is ingeschakeld en klik op Opslaan.

| Getting StartedVPN PassthroughSetup WizardIPSec Passthrough: ☑ Enable3> SetupPPTP Passthrough: ☑ Enable3> DHCPL2TP Passthrough: ☑ EnableEnable    |  |
|----------------------------------------------------------------------------------------------------|--|
| Setup Wizard     IPSec Passthrough: ☑ Enable       System Summary     IPSec Passthrough: ☑ Enable       DHCP     L2TP Passthrough: ☑ Enable       |  |
| System Summary       IPSec Passthrough: ☑ Enable         > Setup       PPTP Passthrough: ☑ Enable         > DHCP       L2TP Passthrough: ☑ Enable |  |
| Setup     PPTP Passthrough:      Enable     L2TP Passthrough:      Enable                                                                         |  |
| ► DHCP      ► System Management      L2TP Passthrough:      Enable      Enable                                                                    |  |
| ► System Management L21P Passtnrough:                                                                                                    |  |
|                                                                                                    |  |
| Port Management                                                                                                    |  |
| Firewall     Save     Cancel                                                                                                    |  |
| VPN 1                                                                                                    |  |
| Summary                                                                                                    |  |
| Gateway to Gateway                                                                                                    |  |
| Client to Gateway                                                                                                    |  |
| ElexVPN (Spoke)                                                                                                    |  |
| PPTP Server                                                                                                    |  |
| ► OpenVPN                                                                                                    |  |
| Certificate Management                                                                                                    |  |
| ▶ Log                                                                                                    |  |
| User Management                                                                                                    |  |

Navigeer naar VPN > client naar gateway.

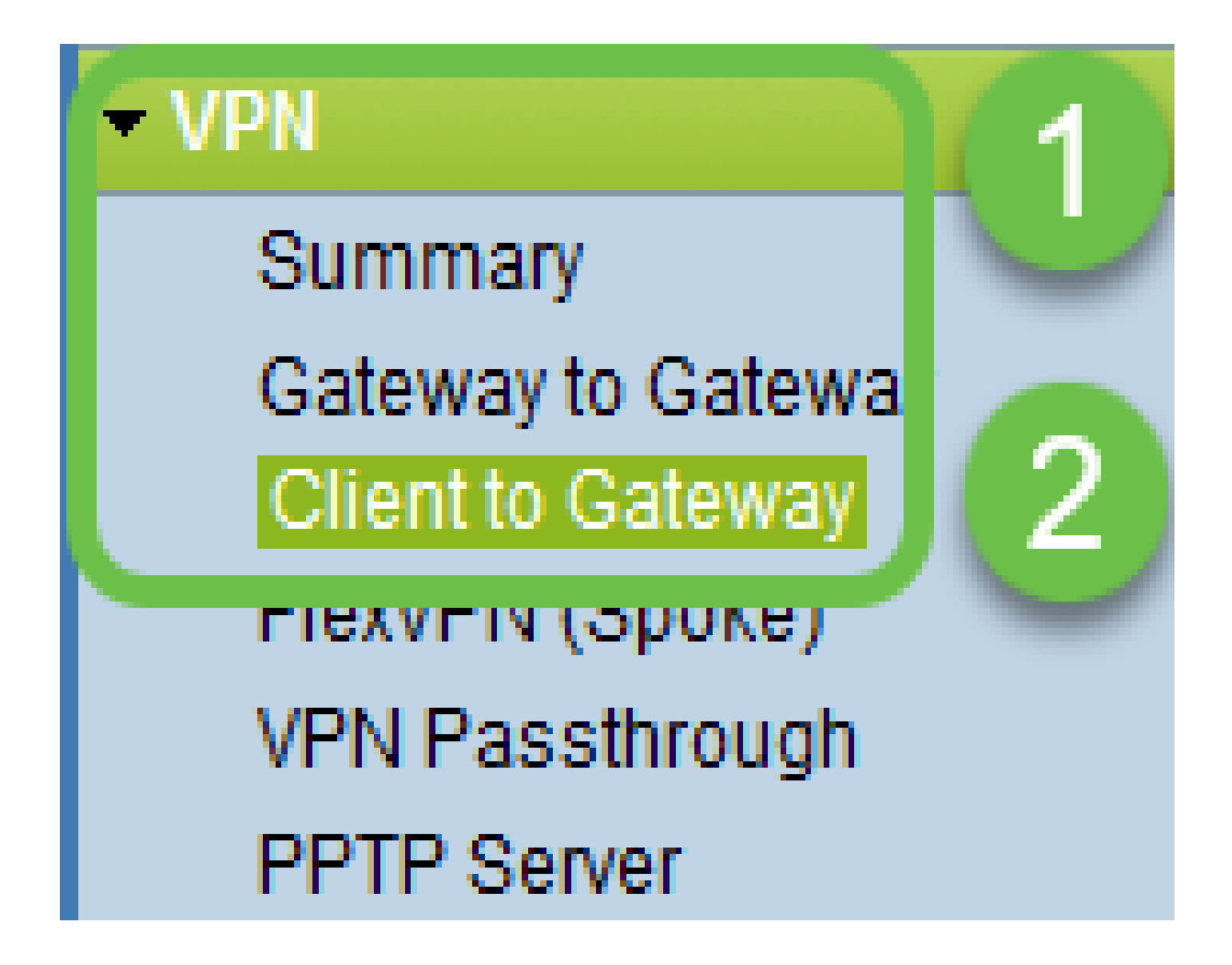

Selecteer de Gemakkelijke VPN-optie.

| Client to Galeway  |        |           |          |
|--------------------|--------|-----------|----------|
| Add a New Easy VPN | Tunnel | Group VPN | Easy VPN |

Stap 5

Configureer tunnelnaam, voer een wachtwoord in, selecteer de WAN-interface en schakel de tunnel in en selecteer tunnelmodus. Klik op Opslaan om de configuraties op te slaan.

De volledige tunnelmodus is gekozen en de wachtwoordcomplexiteit is uitgeschakeld.

| Client to Gateway            |                          |                |  |
|------------------------------|--------------------------|----------------|--|
| Add a New Easy VPN           |                          |                |  |
|                              | ○ Tunnel ○ Group         | VPN 💿 Easy VPN |  |
| Group No.                    | 1                        |                |  |
| Tunnel Name:                 | CiscoVPN                 |                |  |
| Minimum Password Complexity: | Enable                   |                |  |
| Password:                    | Cisco123                 |                |  |
| Interface:                   | WAN1                     | ~              |  |
| Enable:                      |                          |                |  |
| Tunnel Mode:                 | Full Tunnel              | ~              |  |
| IP Address:                  | 192.168.1.0              |                |  |
| Subnet Mask:                 | 255.255.255.0            |                |  |
| Extended Authentication:     | Default - Local Database | Edit           |  |
| Save Cancel                  |                          |                |  |
|                              |                          |                |  |

#### Stap 6

Navigeer naar VPN > Samenvatting en bevestig dat een VPN-tunnel is geconfigureerd.

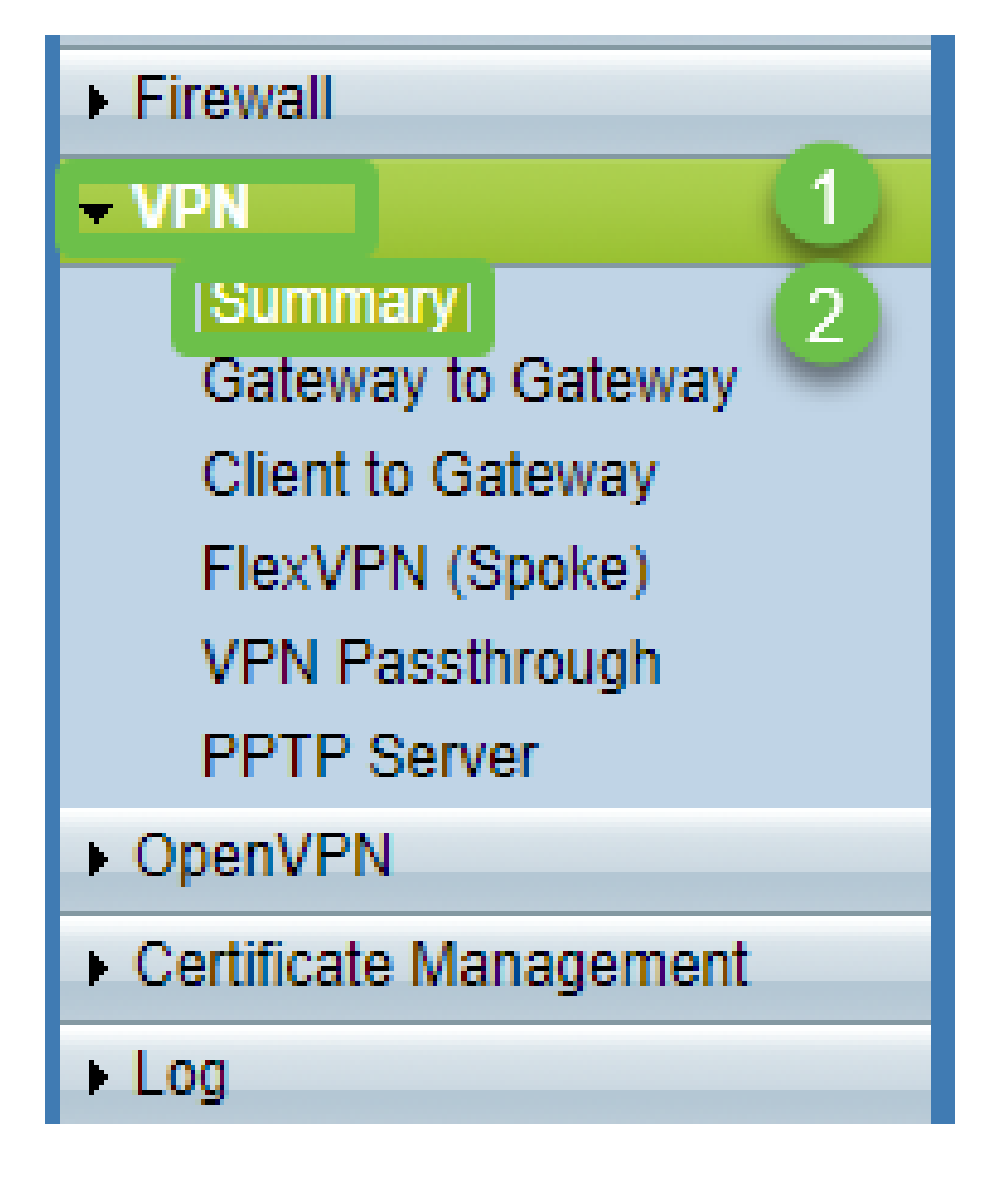

Bevestig dat de VPN-tunnel is geconfigureerd.

| Group VPN Status |          |            |         |  |                     |                              |               |         |        |  |
|------------------|----------|------------|---------|--|---------------------|------------------------------|---------------|---------|--------|--|
| Connection Table |          |            |         |  |                     |                              |               |         |        |  |
|                  | Туре     | Group Name | Tunnels |  | Phase2 Enc/Auth/Grp | Local Group                  | Remote Client | Details | Action |  |
| 0                | Easy VPN | CiscoVPN   | 0       |  | AES/MD5             | 192.168.1.0<br>255.255.255.0 | CiscoVPN      |         | N/A    |  |
| Add Edit Delete  |          |            |         |  |                     |                              |               |         |        |  |

Navigeer naar Gebruikersbeheer en selecteer de knop Toevoegen onder Tabel Gebruikersbeheer

| Getting Started                            | Liser Management        |           |                          |               |           |  |  |  |  |  |
|--------------------------------------------|-------------------------|-----------|--------------------------|---------------|-----------|--|--|--|--|--|
| Setup Wizard                               |                         |           |                          |               |           |  |  |  |  |  |
| System Summary                             | Dennis Hennesmust Table |           |                          |               |           |  |  |  |  |  |
| ▶ Setup                                    |                         |           |                          |               |           |  |  |  |  |  |
| ▶ DHCP                                     | Domain Name Authentica  | tion Type | Authentication Server IP |               |           |  |  |  |  |  |
| System Management                          | O Default Local Date    | abase     | N/A                      |               |           |  |  |  |  |  |
| Port Management                            | Add Edit Delete         |           |                          |               |           |  |  |  |  |  |
| Firewall                                   |                         |           |                          |               |           |  |  |  |  |  |
| ▶ VPN                                      |                         |           |                          |               |           |  |  |  |  |  |
| ▶ OpenVPN                                  | User Management Table   |           |                          |               |           |  |  |  |  |  |
| <ul> <li>Certificate Management</li> </ul> | Username                | Password  | (                        | Group         | Domain    |  |  |  |  |  |
| ▶ Log                                      | Cisco                   | *****     | /                        | Administrator | Default   |  |  |  |  |  |
| User Management                            | User                    | •••••     |                          | All Users 🗸   | Default 🗸 |  |  |  |  |  |
|                                            | 2 Add Edit Delete       |           |                          |               |           |  |  |  |  |  |
|                                            |                         |           |                          |               |           |  |  |  |  |  |
|                                            | Save Cancel             |           |                          |               |           |  |  |  |  |  |

#### Stap 9

Voer gebruikersnaam, wachtwoord in, selecteer Groep, Domein en klik op Opslaan.

| User Management Table |          |               |         |  |  |  |  |
|-----------------------|----------|---------------|---------|--|--|--|--|
| Username              | Password | Group         | Domain  |  |  |  |  |
| Cisco                 | ****     | Administrator | Default |  |  |  |  |
| User                  | •••••    | All Users ~   | Default |  |  |  |  |
| Add Edit Delete       |          |               |         |  |  |  |  |
|                       |          |               |         |  |  |  |  |
| Save Cancel           |          |               |         |  |  |  |  |
|                       |          |               |         |  |  |  |  |
|                       |          |               |         |  |  |  |  |

#### Ingebouwde MAC configureren Klant

We zullen nu de MAC Built in Client configureren.

Stap 1

Navigeer naar het apple-pictogram in de werkbalk. Kies Systeemvoorkeuren.

| Ú   | Finder     | File   | Edit | View       | Go   | Window | Help |
|-----|------------|--------|------|------------|------|--------|------|
| Ab  | out This   | Мас    |      |            |      |        |      |
| Sy  | stem Pref  | ferenc | es   |            |      |        |      |
| Ap  | p Store    |        |      | 3 upda     | ites |        |      |
| Re  | cent Item  | IS     |      |            | •    |        |      |
| Fo  | rce Quit F | inder  |      | <b>N</b> 4 | ខេះ  |        |      |
| Sle | ер         |        |      |            |      |        |      |
| Re  | start      |        |      |            |      |        |      |
| Sh  | ut Down.   | ••     |      |            |      |        |      |

Stap 2

Naar netwerk navigeren

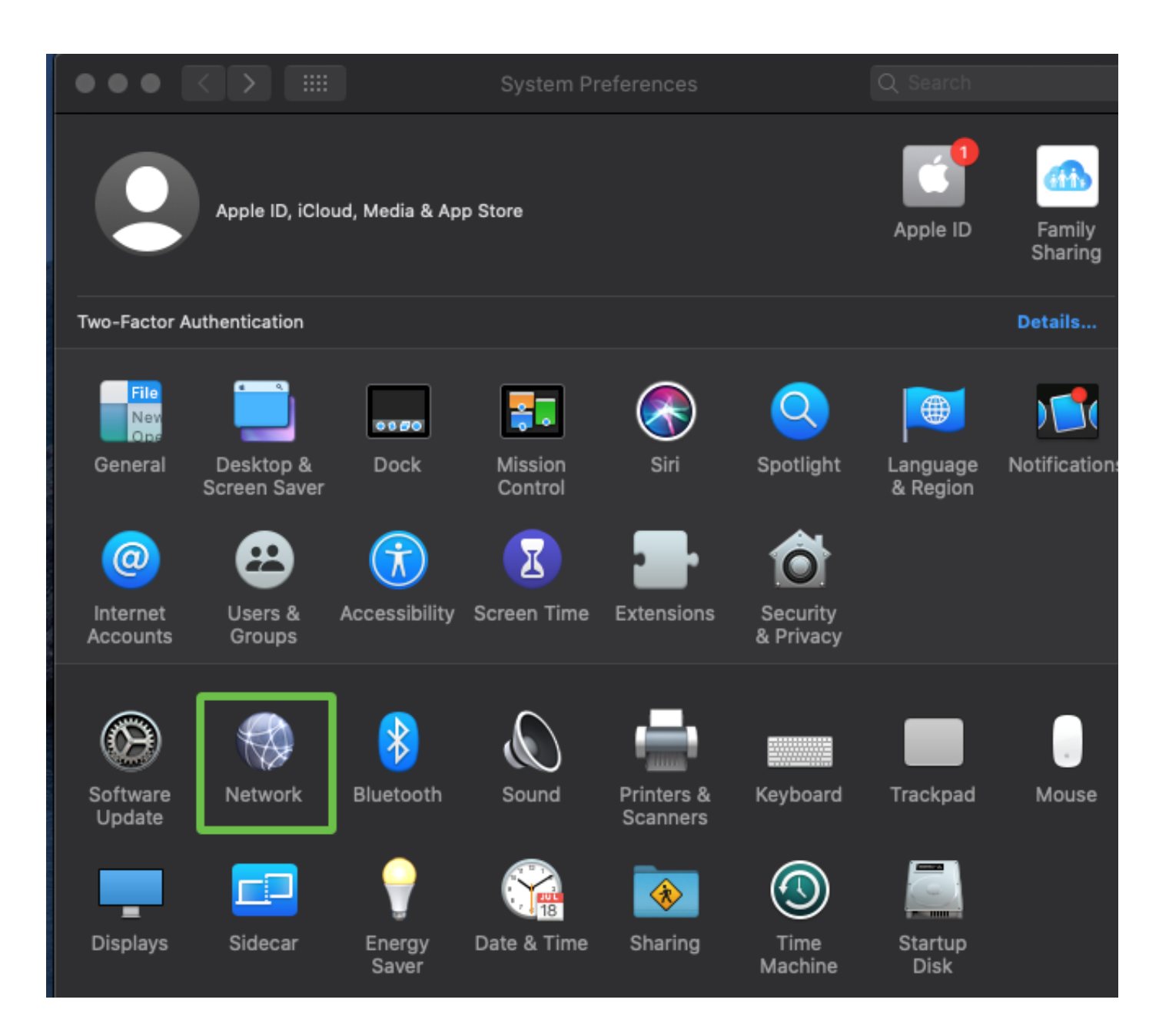

Ga naar de knop Toevoegen en selecteer het tabblad interface.

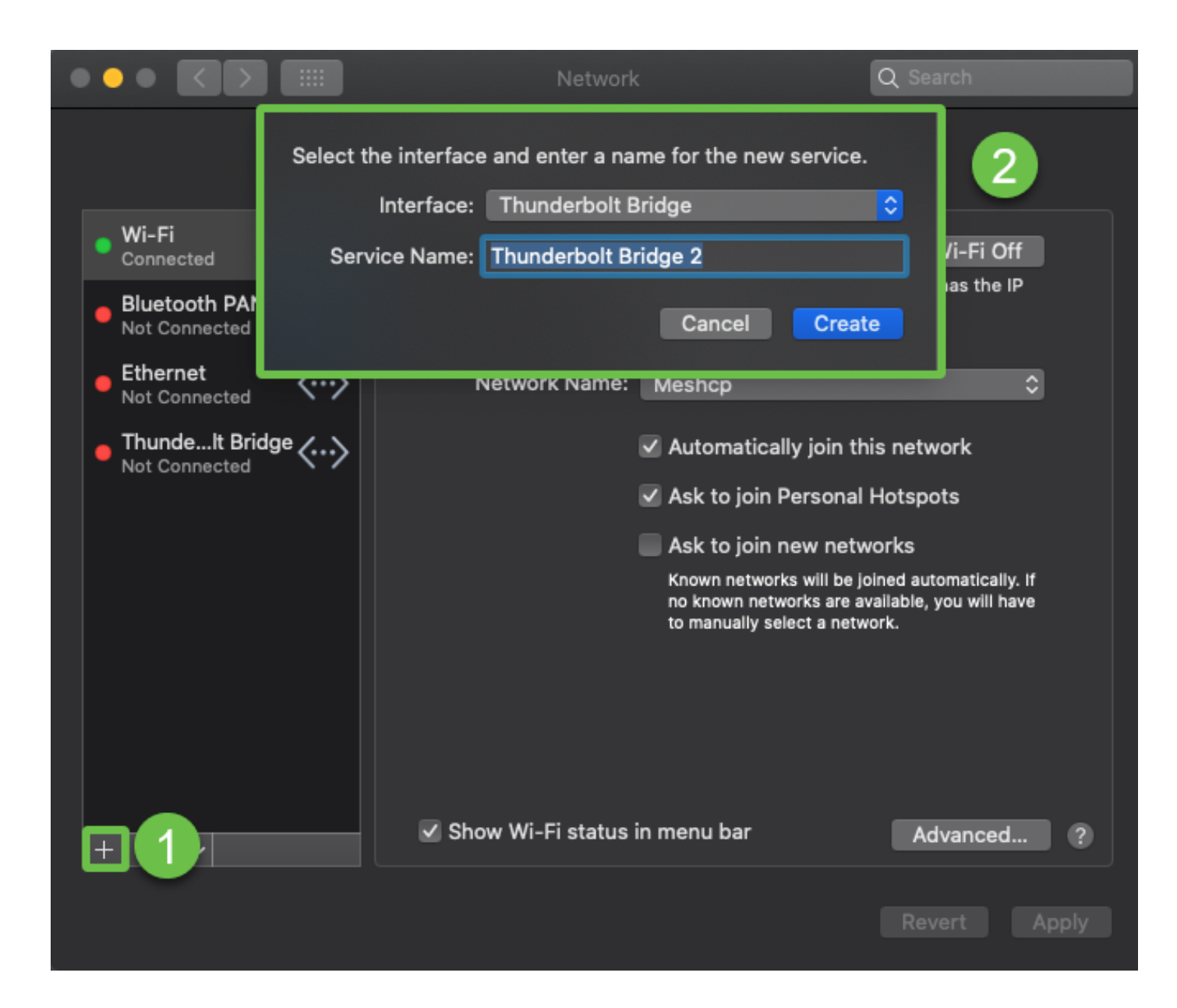

Selecteer Interface als VPN, VPN-type als Cisco IPSec, en voer de servicenaam in om de tunnelnaam aan te passen die in uw router is geconfigureerd. Klik op Aanmaken.

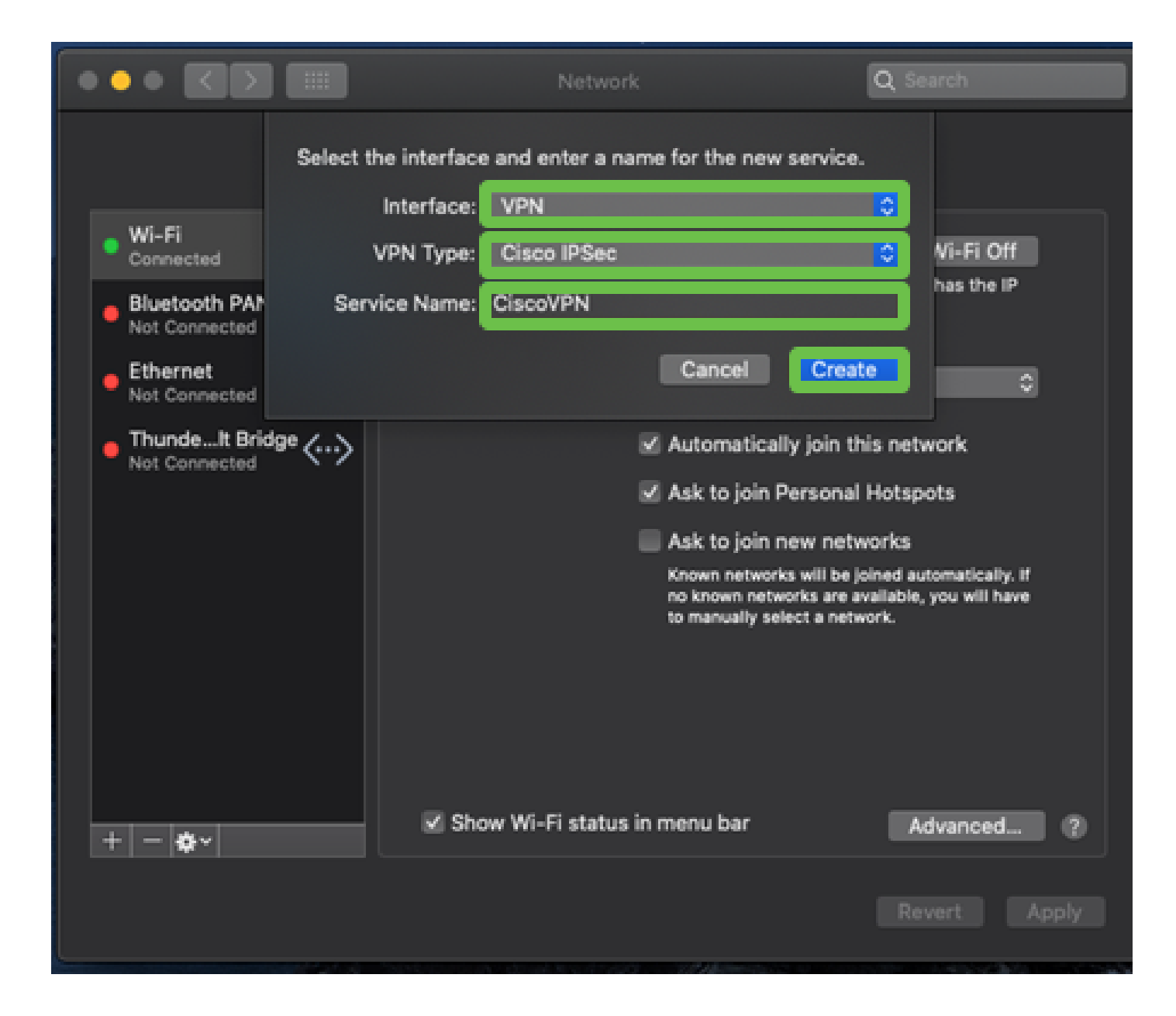

Navigeer naar VPN, voer serveradres, accountnaam en wachtwoord in.

De accountnaam en het wachtwoord zijn ingesteld in Gebruikersaccounts.

|                                 | Network                     | Q Search     |
|---------------------------------|-----------------------------|--------------|
| لم                              | cation: Automatic           | <b>o</b>     |
| • Wi-Fi<br>Connected            | Status: Not Connect         | ed           |
| Bluetooth PAN     Not Connected |                             |              |
| • Ethernet                      |                             |              |
| • ThundeIt Bridge               | Account Name: User          | <u></u>      |
| CiscoVPN     Not Connected      | Password:                   |              |
|                                 | Authenticat                 | ion Settings |
|                                 | Connect                     |              |
|                                 |                             |              |
|                                 | Show VPN status in menu bar | Advanced (2) |
| + - &-                          |                             | Advanced     |
|                                 |                             | Revert Apply |

Kies de knop Verificatie-instellingen. Het tabblad Machine-verificatie wordt weergegeven. Voer de wachtwoordtoets voor tunnels in in Gedeeld geheim en tunnelnaam in groepsnaam, druk op OK.

| ••• < >                                                                        | i Network                                                                        | Q Search      |
|--------------------------------------------------------------------------------|----------------------------------------------------------------------------------|---------------|
| Wi-Fi<br>Connected<br>Bluetooth PAN                                            | Machine Authentication:<br>Shared Secret:<br>Certificate<br>Group Name: CiscoVPN | <b>2</b><br>3 |
| Not Connected<br>Ethernet<br>Not Connected<br>ThundeIt Bridge<br>Not Connected | Cancel OK<br>Server Address: 192.168.1.10<br>Account Name: User                  | -4            |
| Not Connected                                                                  | Authentication<br>Connect                                                        | Settings      |
| + - *-                                                                         | Show VPN status in menu bar                                                      | Advanced (?)  |
|                                                                                |                                                                                  | Revert Apply  |

Druk op Connect, er verschijnt een waarschuwing en druk op Toepassen.

|                                                                                                    | Network                                                                                                    | Q Search                               |
|----------------------------------------------------------------------------------------------------|----------------------------------------------------------------------------------------------------|----------------------------------------|
| <ul> <li>Wi-Fi<br/>Connected</li> <li>Bluetooth I<br/>Not Connected</li> <li>Ethernet<br/>Not Connected</li> </ul> | Connecting without applying your ch<br>use the previous settings. Would you<br>apply your changes before connectin<br>Cancel Don't Apply | anges will<br>like to<br>g?<br>Apply 2 |
| • ThundeIt Bridge                                                                                                  | Server Address: 192.168.1.10<br>Account Name: User                                                                                       |                                        |
| CiscoVPN     Not Connected                                                                                         | Password: ••••                                                                                                    |                                        |
|                                                                                                    | Authenticatio<br>Connect                                                                                                    | n Settings                             |
| + - *-                                                                                                    | Show VPN status in menu bar                                                                                                    | Advanced ?                             |
|                                                                                                    |                                                                                                    | Revert Apply                           |

De verbindingsstatus wordt weergegeven als Verbonden.

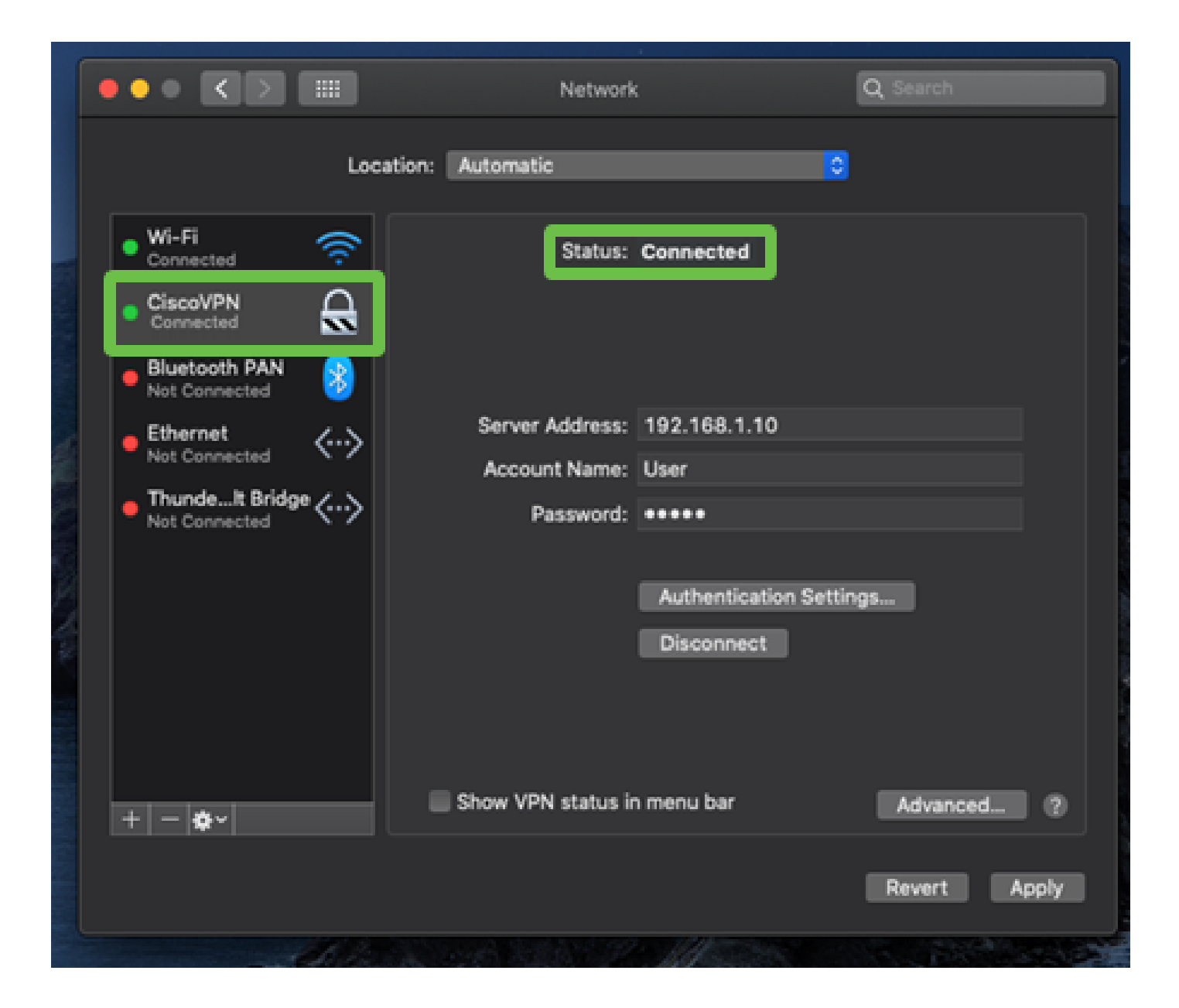

# Conclusie

We hebben de Easy VPN-tunnel geconfigureerd met IPSEC IKEV1 tussen de RV32X-serie router en een MAC-computer met behulp van de ingebouwde MAC-client. Het is belangrijk om er zeker van te zijn dat de tunnel op de router is geconfigureerd met behulp van Easy VPN voor deze verbinding en het invoeren van dezelfde informatie aan de clientzijde om een verbinding te verzekeren. Nu kunt u verbinding maken met uw VPN en toegang krijgen tot de informatie die u nodig hebt.

#### Over deze vertaling

Cisco heeft dit document vertaald via een combinatie van machine- en menselijke technologie om onze gebruikers wereldwijd ondersteuningscontent te bieden in hun eigen taal. Houd er rekening mee dat zelfs de beste machinevertaling niet net zo nauwkeurig is als die van een professionele vertaler. Cisco Systems, Inc. is niet aansprakelijk voor de nauwkeurigheid van deze vertalingen en raadt aan altijd het oorspronkelijke Engelstalige document (link) te raadplegen.